## Protocolo para backups no Finder e iMazing

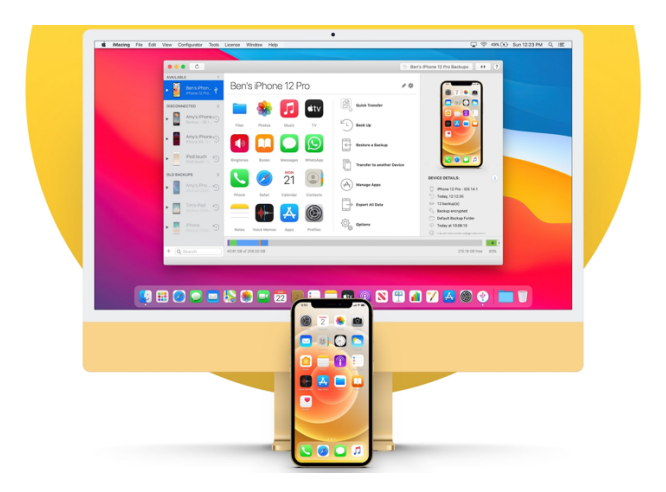

Para realização de backup iOS via macOS usando tanto o Finder, Apple configurator ou iMazing é necessário preparar o iPhone antes do inicio do procedimento.

- 1) Atualize o iPhone e aplicativos
- 2) Delete permanentemente as fotos apagadas de Apagados dentro de Fotos
- 3) Abra o iCloud e desabilite o Backup e iCloud Drive
- 4) Abra o Aplicativo WhatsApp, Configurações, Conversas, Backup de Conversas, Backup automático e marque a opção Desativado.
- 5) Redefina os ajustes do iPhone

Lembre-se sempre de somente apagar o iPhone antigo quando todo processo tiver terminado e conferido todos os dados.

iTecPro – Especializada Apple - Rua Major Gote 421 Centro CEP: 38700-107

Patos de Minas - 34 3825-0002